## **Customer Portal Views**

Last Modified on 02/04/2025 12:23 pm PST

Pathway: Setup > Account > Account Class; Customer Portal

### **Customer Portal Home Page**

The view presented to customers upon logging into their portal account is determined by the account class. Within the account classes setup, system users (with permission 23) can choose the portal home page view customers associated with a specific account class will see from the Customer Portal tab. This article provides examples of each view and what can be expected when a site is inactive.

| ACCOUNT | CLASS SETUP    |                                               |                        |                    |                        |                             |                     |             |
|---------|----------------|-----------------------------------------------|------------------------|--------------------|------------------------|-----------------------------|---------------------|-------------|
| Ð       |                |                                               |                        |                    |                        |                             |                     |             |
| ID 🕇    | NAME           | DEFAULT ACCOUNT<br>CREDIT LIMIT               | DEFAULT ACCOUN<br>TERM | T DEFAULT REBATE P | AYMENT TYPE DEFAULT BI | L BY SITE GL SEGMENT        | GL ACCOUNT          | ТҮРЕ        |
| 1000    | RESIDENTIAL    | 0                                             | Net 20                 | Not Applicable     |                        | 12000                       | Accounts Receivable | Residential |
| 1001    | COMMERCIAL     | 500                                           | Net 20                 | ACH                |                        | 12000                       | Accounts Receivable | Business    |
| 1002    | ROLL OFF-TEMP  | UPDATE ACCOUNT CLA                            | ss                     |                    |                        |                             | ?                   | ess         |
| 1003    | ROLL OFF-PERM  |                                               |                        |                    |                        | Y                           |                     | ess         |
| 1004    | BROKER         | Details Custom                                | er Portal Pag          | yment Processing   | Status Management      | Finance Charges / Late Fees |                     | ess         |
| 1005    | GOVERNMENT     |                                               |                        |                    |                        |                             |                     | ess         |
| 1006    | MUNICIPAL      | ENABLE PORTAL ACCESS                          |                        | Yes                | -                      |                             |                     | rnment      |
| 1007    | HOA            | CUSTOMER PORTAL HON                           | IE PAGE                | Service Map and R  | ec 💌                   |                             |                     | ential      |
| 1008    | VENDOR         |                                               |                        | No                 |                        |                             |                     | or          |
| 1009    | TRANSFER WO    | ENABLE ADD SITES                              |                        | NO                 | *                      |                             |                     | ess         |
| 1010    | SCALE          | NEW LOCATION TEMPLA                           | TE                     |                    | ~                      |                             |                     | ess         |
| 1011    | FINANCELATEFEE | NEW LOCATION BUNDLE                           |                        |                    | Ŧ                      |                             |                     | ess         |
| 1012    | FINTEST        | ENABLE ON CALL ORDER                          | is.                    | No                 | ~                      |                             |                     | ess         |
| 1013    | MEDICAL        |                                               |                        |                    |                        |                             |                     | ess         |
| 1014    | TEMP           | ENABLE REPORT ACCESS                          |                        | Yes                | *                      |                             |                     | ess         |
|         |                | ENABLE VIEWING INACTI                         | IVE SITE               | No                 | -                      |                             |                     |             |
|         |                | DEFAULT WORK ORDER F<br>CUSTOMER PORTAL       | PHOTO - DISPLAY IN     | Yes                | •                      |                             |                     |             |
|         |                | DEFAULT WORK ORDER A<br>DISPLAY IN CUSTOMER P | ATTACHMENT -<br>PORTAL | No                 | v                      |                             |                     |             |
|         |                |                                               |                        |                    |                        |                             |                     |             |

#### Permissions

The following permission must be enabled for a system user to change the **Customer Portal Home Page** in the Account Class Setup.

| Permission ID | Permission Name |
|---------------|-----------------|
| 23            | Setup / Account |

#### **Grant Customers Access to View Inactive Sites**

When a site is marked as 'Inactive,' customers may be granted restricted access to view the site's service history if "Service History Only" is selected for the **Enable Viewing Inactive Site** setting for the account class. Additionally, if the **Enable Report Access** option is set to "Yes," customers will also have access to their reports and documents.

| UPDATE ACC   | OUNT CLASS       |                    |                    |                   |                 |                           |                             | <b>() ()</b> | 1                   |
|--------------|------------------|--------------------|--------------------|-------------------|-----------------|---------------------------|-----------------------------|--------------|---------------------|
| Details      | Customer Po      | ortal Pay          | ment Processing    | Status Management | Finance C       | Charges / Late Fees       |                             |              |                     |
| ENABLE POR   | TAL ACCESS       |                    | Yes                | *                 |                 |                           |                             |              |                     |
| CUSTOMER F   | PORTAL HOME PA   | GE                 | Standard           | ~                 |                 |                           |                             |              |                     |
| ENABLE ADD   | SITES            |                    | No                 | ~                 |                 |                           |                             |              |                     |
| NEW LOCATI   | ION TEMPLATE     |                    |                    | -                 |                 |                           |                             |              |                     |
| NEW LOCATI   | ION BUNDI F      |                    |                    | ~                 |                 |                           |                             |              |                     |
|              |                  |                    | Ver                | -                 |                 |                           |                             |              |                     |
| ENABLE ON    | CALL ORDERS      |                    | Vee                |                   |                 |                           |                             |              |                     |
| ENABLE REPO  | ORT ACCESS       |                    | res                | · ·               |                 |                           |                             |              |                     |
| ENABLE VIEW  | WING INACTIVE SI | TE                 | Service History On | ily –             |                 |                           |                             |              |                     |
| DEFAULT WO   | ORK ORDER PHOT   | 0 - DISPLAY IN     | No                 | v                 |                 |                           |                             |              |                     |
| DEFAULT WO   | ORK ORDER ATTA   | SELECT AG          | SELECT ACCOUNT     |                   | 1 of 15         | 5 SELECT SERVICE LOCATION |                             |              | 1 of                |
| DISPLAY IN C | CUSTOMER PORT    | 20306 JONES TERESA |                    |                   | •               | 20306001 JONES            | DAYTON TX                   |              |                     |
|              |                  | TECT MEC           |                    |                   |                 |                           |                             |              |                     |
| TEST MESSA   |                  | SAGE TESTING       |                    |                   | RECENT SERVICES | ID                        | SE                          | RVICE        |                     |
|              |                  |                    |                    |                   |                 | 🖨 🛛 Fri Jun 30, 2023      | 6603176 (Service Completed) | 0 <u>ĉ</u> 2 | Yard Trash Service  |
|              |                  |                    |                    |                   |                 | 👌 Thu Jun 29, 20          | 6151556 (Service Completed) | 2            | Yard Trash Service  |
|              |                  |                    |                    |                   |                 | 👌 Thu Dec 29, 2           | 5080211 (Service Completed) | 2            | Yard Trash Service  |
|              |                  |                    | Reports / Doc      | uments            |                 | 👌 Thu Dec 22, 2           | 5043533 (Service Completed) | 2            | Yard Trash Service  |
|              |                  |                    |                    |                   |                 | 👌 Thu Dec 15, 2           | 5006990 (Service Completed) | 2            | Vard Trash Sonvico  |
|              |                  |                    |                    |                   |                 |                           |                             |              | Tatu Trasti Service |

# **Customer Portal Homepages**

The account class provides the following homepages. Expand each section to view examples.

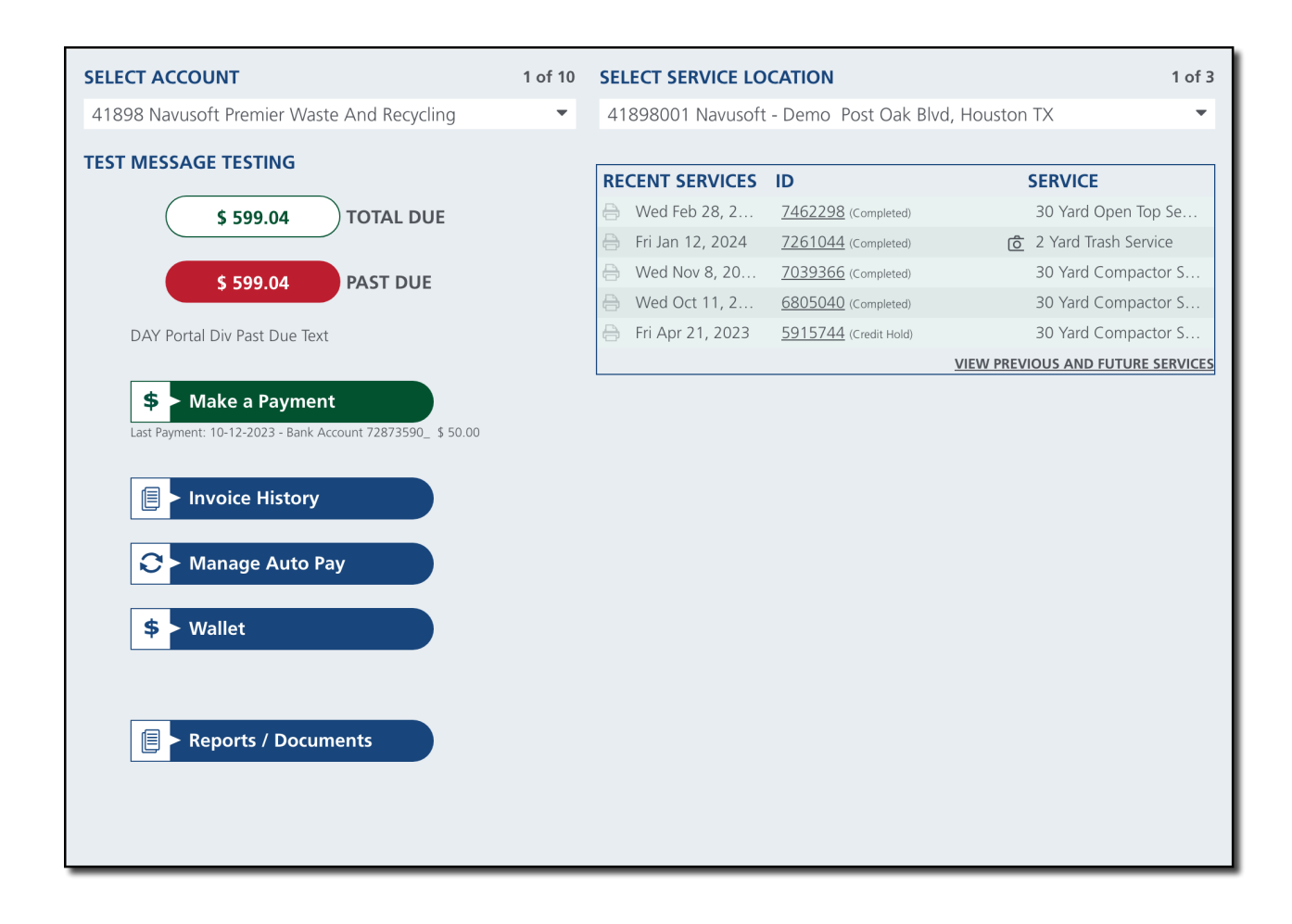

### **Portal Homepage Overview**

The following descriptions apply to common fields and action buttons that are displayed across many of the views.

| Field/Button            | Description                                                                           |  |  |  |  |  |
|-------------------------|---------------------------------------------------------------------------------------|--|--|--|--|--|
| Select Account          | Drop down to select the account sites are linked to.                                  |  |  |  |  |  |
| Select Service          | Drop down to select and view the details of a specific site.                          |  |  |  |  |  |
| Location                | · · · · · · · · · · · · · · · · · · ·                                                 |  |  |  |  |  |
| Total Due               | Displays the total amount that is due for the selected site.                          |  |  |  |  |  |
| Past Due                | Displays the total amount that is past due for the selected site.                     |  |  |  |  |  |
| Make a Payment          | Option to make a payment using a credit card or bank account.                         |  |  |  |  |  |
| Invoice History         | Opens the Invoice and Payment History screen for customers to review and print        |  |  |  |  |  |
| invoice riistory        | their invoices.                                                                       |  |  |  |  |  |
| Manage Auto Pay         | Provides customers the ability to manage their auto pay. This includes the ability to |  |  |  |  |  |
| Mailage Auto Pay        | turn off automatic payments, or change the payment method.                            |  |  |  |  |  |
|                         | Provides customers the ability to add and save payment methods to the system. This    |  |  |  |  |  |
| Payment Methods         | is separate from auto pay and if the payment method should be used for automatic      |  |  |  |  |  |
| r ayment Methous        | payments, once added it will be available as a payment method selection option in     |  |  |  |  |  |
|                         | the Manage Auto Pay screen.                                                           |  |  |  |  |  |
|                         | Option for customers to submit a request that will populate in Account > Account      |  |  |  |  |  |
| Requests                | Request Management. Requests created in the portal are assigned to the account        |  |  |  |  |  |
|                         | manager assigned to the account.                                                      |  |  |  |  |  |
| View All Requests       | Displays a history of all requests created in the portal.                             |  |  |  |  |  |
| <b>Current Services</b> | Displays a list of active services the customer is currently receiving.               |  |  |  |  |  |

**Recent Services** 

Displays a list of recent services. The option to display work order photos and attachments is also available but must be enabled in Setup > Account > Account Class > Customer Portal.

### Standard - Homepage

The Standard homepage offers essential account management features and service details. From this interface, customers can perform various actions, such as making payments, accessing invoice history, managing automatic payment arrangements, reviewing recent and ongoing services, and submitting online accounts requests.

| SELECT ACCOUNT                                                                                                    | 1 of 10 | SELECT SERVICE LOCATION                        | 1 of 3                        |
|----------------------------------------------------------------------------------------------------|---------|------------------------------------------------|-------------------------------|
| 41898 Navusoft Premier Waste And Recycling                                                                                                    | •       | 41898001 Navusoft - Demo Post Oak Blvd, Housto | on TX 🔹                       |
| TEST MESSAGE TESTING                                                                                                    |         | RECENT SERVICES ID                             | SERVICE                       |
| \$ 599.04 TOTAL DUE                                                                                                    |         | - Wed Feb 28, 2 <u>7462298</u> (Completed)     | 30 Yard Open Top Se           |
|                                                                                                    |         | Fri Jan 12, 2024 <u>7261044</u> (Completed)    | <u>6</u> 2 Yard Trash Service |
| \$ 599.04 PAST DUE                                                                                                    |         | Hed Nov 8, 20 7039366 (Completed)              | 30 Yard Compactor S           |
|                                                                                                    |         | Wed Oct 11, 2 <u>6805040</u> (Completed)       | 30 Yard Compactor S           |
| DAY Portal Div Past Due Text                                                                                                    |         | Fri Apr 21, 2023 <u>5915744</u> (Credit Hold)  | 30 Yard Compactor S           |
|                                                                                                    |         | VIEW PRI                                       | VIOUS AND FUTURE SERVICES     |
| <ul> <li>Wake a Payment</li> <li>Last Payment: 10-12-2023 - Bank Account 72873590_ \$ 50.00</li> <li>Invoice History</li> <li>Manage Auto Pay</li> <li>Manage Auto Pay</li> <li>Wallet</li> <li>Reports / Documents</li> </ul> |         |                                                |                               |

### **AR Only - Homepage**

The AR Only homepage exclusively shows items related to the customer's accounts receivable. This includes viewing invoices and balances, making payments, and managing payment methods and auto-pay.

| SELECT ACCOUNT                                             |                      |                       | 1 of 11                           |
|------------------------------------------------------------|----------------------|-----------------------|-----------------------------------|
| 41898 Navusoft Premier Waste And Recycling                 |                      |                       | •                                 |
| TEST MESSAGE TESTING                                       | RECENT SERVICES      | ID                    | SERVICE                           |
|                                                            | A Wed Feb 28, 2      | 7462298 (Completed)   | 30 Yard Open Top Se               |
| 3 333.04 TOTAL DOL                                         | 🔒 Fri Jan 12, 2024   | 7261044 (Completed)   | ر 2 Yard Trash Service            |
|                                                            | 🔒 Wed Nov 8, 20      | 7039366 (Completed)   | 30 Yard Compactor S               |
| \$ 595.04 PAST DOE                                         | 🔒 Wed Oct 11, 2      | 6805040 (Completed)   | 30 Yard Compactor S               |
| DAY Portal Div Past Due Text                               | 🔒 🛛 Fri Apr 21, 2023 | 5915744 (Credit Hold) | 30 Yard Compactor S               |
|                                                            |                      |                       | VIEW PREVIOUS AND FUTURE SERVICES |
| Last Payment: 10-12-2023 - Bank Account 72873590_ \$ 50.00 |                      |                       |                                   |
| Reports / Documents                                        |                      |                       |                                   |

### Mail Back - Homepage

The Mail Back homepage features a pie graph displaying recycling rates for all sites or the current site being viewed. Additionally, customers have access to the Recycling Composition Report from this portal view by selecting the PDF icon associated with the graph.

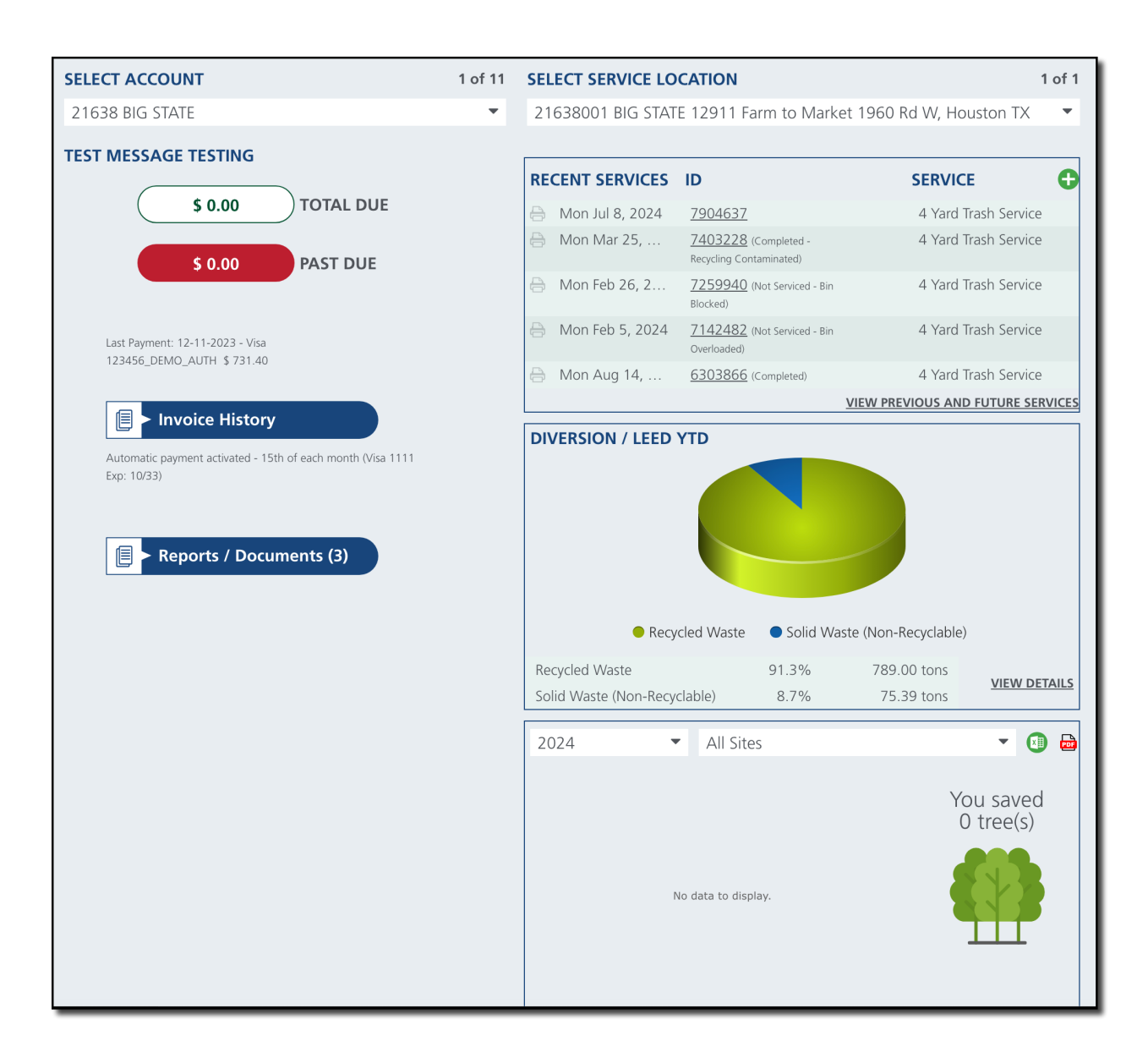

### Vendor - Homepage

The Vendor homepage applies to vendor accounts. This view **excludes** AR information (except for the option to view invoice history), but does include additional features such as viewing Open Orders and Scheduled Services.

| SELECT ACC  | DUNT      |                | 1 of 8                | SELECT SERVICE L   | OCATION     |                  |               | 1 of 1     |
|-------------|-----------|----------------|-----------------------|--------------------|-------------|------------------|---------------|------------|
| 7777000 LO  | CAL BUSIN | IESS 71717 LIB | ERTY -                | 7777000 LOCAL B    | USINESS 717 | 717 LIBERTY 2320 | n main st, li | BERTY TX 🔻 |
|             | \$ 0.00   | тота           | L DUE TO VENDOR       |                    |             |                  |               |            |
| Invoice His | tory Op   | en Orders (0)  | Bid Opportunities (0) | Scheduled Services |             |                  |               |            |
|             |           |                |                       |                    |             |                  |               | 0          |
| DATE        | ID        | ACCOUNT<br>ID  | AMOUNT                | ADDRESS            | STATUS      | ADJUSTMENT       | BALANCE       | NOTES      |
|             |           |                |                       |                    |             |                  |               |            |
|             |           |                |                       |                    |             |                  |               |            |
|             |           |                |                       |                    |             |                  |               |            |
|             |           |                |                       |                    |             |                  |               |            |
|             |           |                |                       |                    |             |                  |               |            |
|             |           |                |                       |                    |             |                  |               |            |

### Service Map And Request - Home Page

The Service Map and Request homepage features an AR section for the account and includes additional features to view the service map, requests, and disposal tickets.

| SELECT ACCOUNT                                              | 1 of 11            |          |                  |                   |
|-------------------------------------------------------------|--------------------|----------|------------------|-------------------|
| 41898 Navusoft Premier Waste And Re                         | ecycling 🔹         |          |                  |                   |
| Accounts Receivable Service Map                             | Service Exceptions | Requests | Disposal Tickets |                   |
| \$ 599.04 TOTA                                              | L DUE              |          |                  |                   |
| \$ 599.04 PAST                                              | DUE                |          |                  |                   |
| DAY Portal Div Past Due Text                                |                    |          |                  |                   |
| Make a Payment Last Payment: 10-12-2023 - Bank Account 7287 | 73590_ \$ 50.00    |          |                  |                   |
| Invoice History                                             |                    |          |                  |                   |
| C Manage Auto Pay                                           |                    |          |                  |                   |
| \$ > Wallet                                                 |                    |          |                  |                   |
|                                                             |                    |          |                  |                   |
| ■ Reports / Documents                                       |                    |          |                  |                   |
| REQUESTS CLICK HERE TO SUBMIT ONL                           | INE REQUEST        |          |                  |                   |
|                                                             |                    |          |                  | VIEW ALL REQUESTS |

#### Descriptions

| Action Button       | Description                                                                     |
|---------------------|---------------------------------------------------------------------------------|
| Accounts Receivable | Default display showing the action buttons associated with accounts receivable. |

| Service Map             | Displays the service map of the service locations that belong to the account.                                                          |
|-------------------------|----------------------------------------------------------------------------------------------------|
| Requests                | The customer service screen displays a history of requests submitted from the portal, as well as account requests created in Navusoft. |
| <b>Disposal Tickets</b> | Provides a history of disposal ticket records that can be searched using a date range.                                                 |

### MRF/Recycling - Home Page

The MRF/Recyclying homepage currently displays the AR section, Current Services and Recent Services sections.

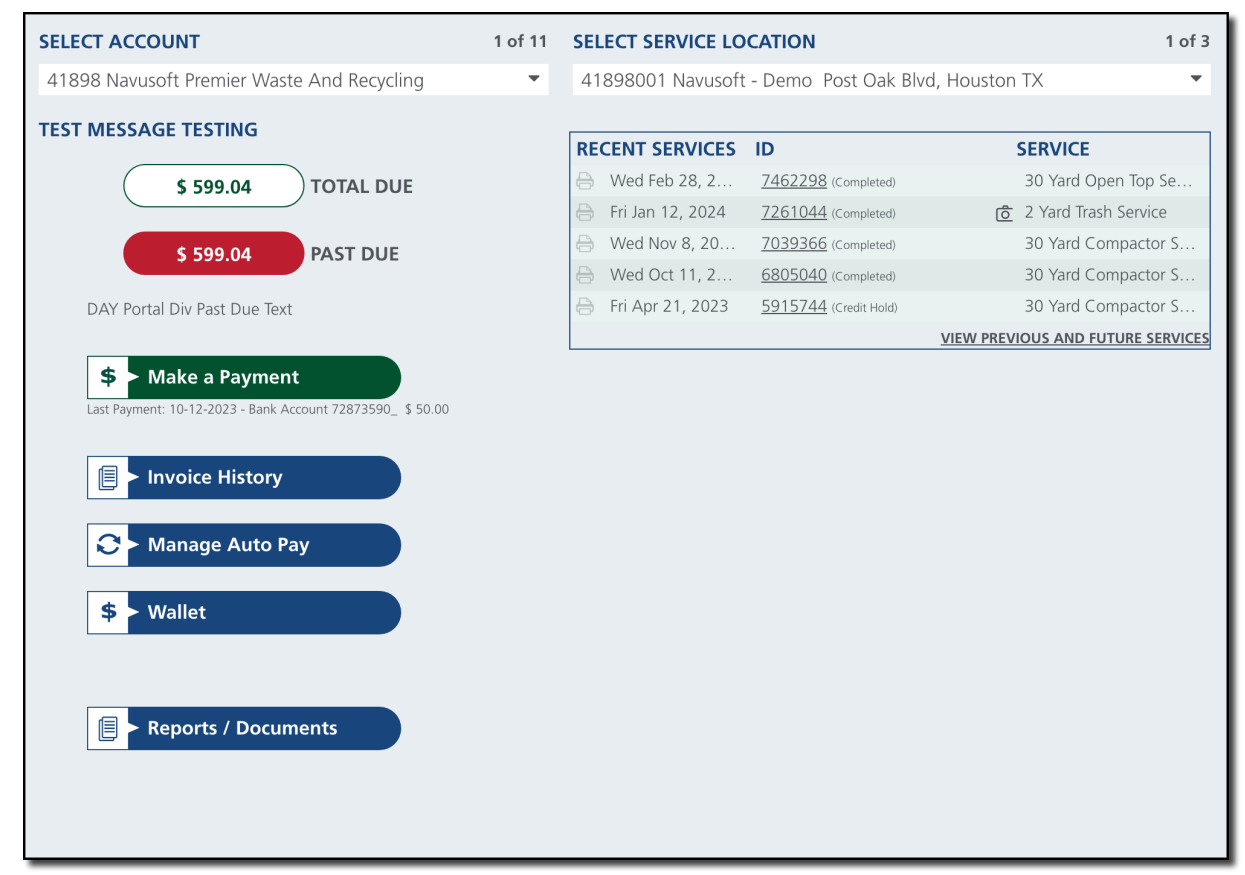

### **Calendar View - Home Page**

The Calendar View homepage includes the addition of an Activity Calendar. Items displayed in the calendar, such as services and requests, are live links that allow customers to select and review its details further.

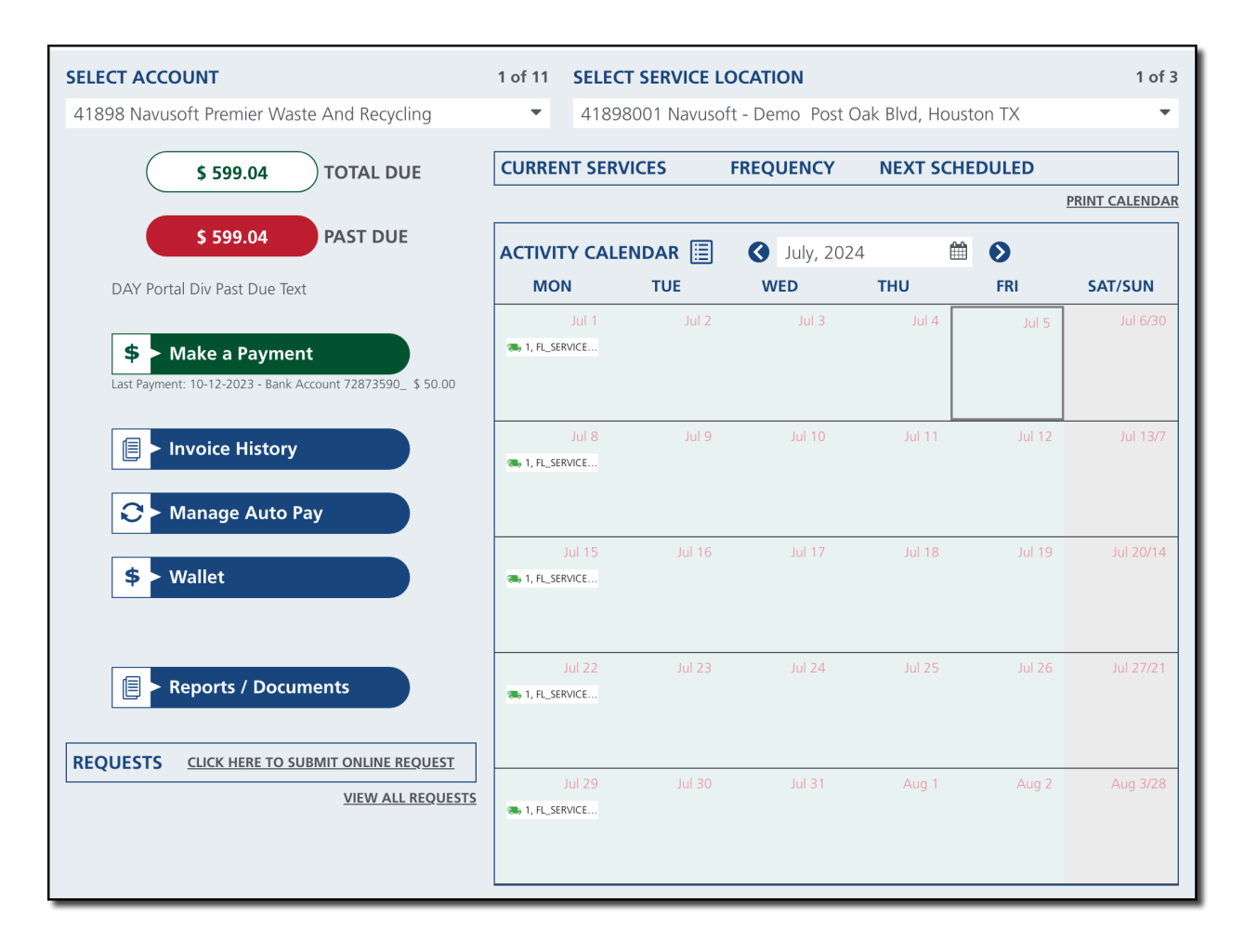

### **Brokered Account - Home Page**

The Brokered Account View homepage provides many of the same items as the other views, but it also includes a Diversion / LEED YTD section with a pie graph.

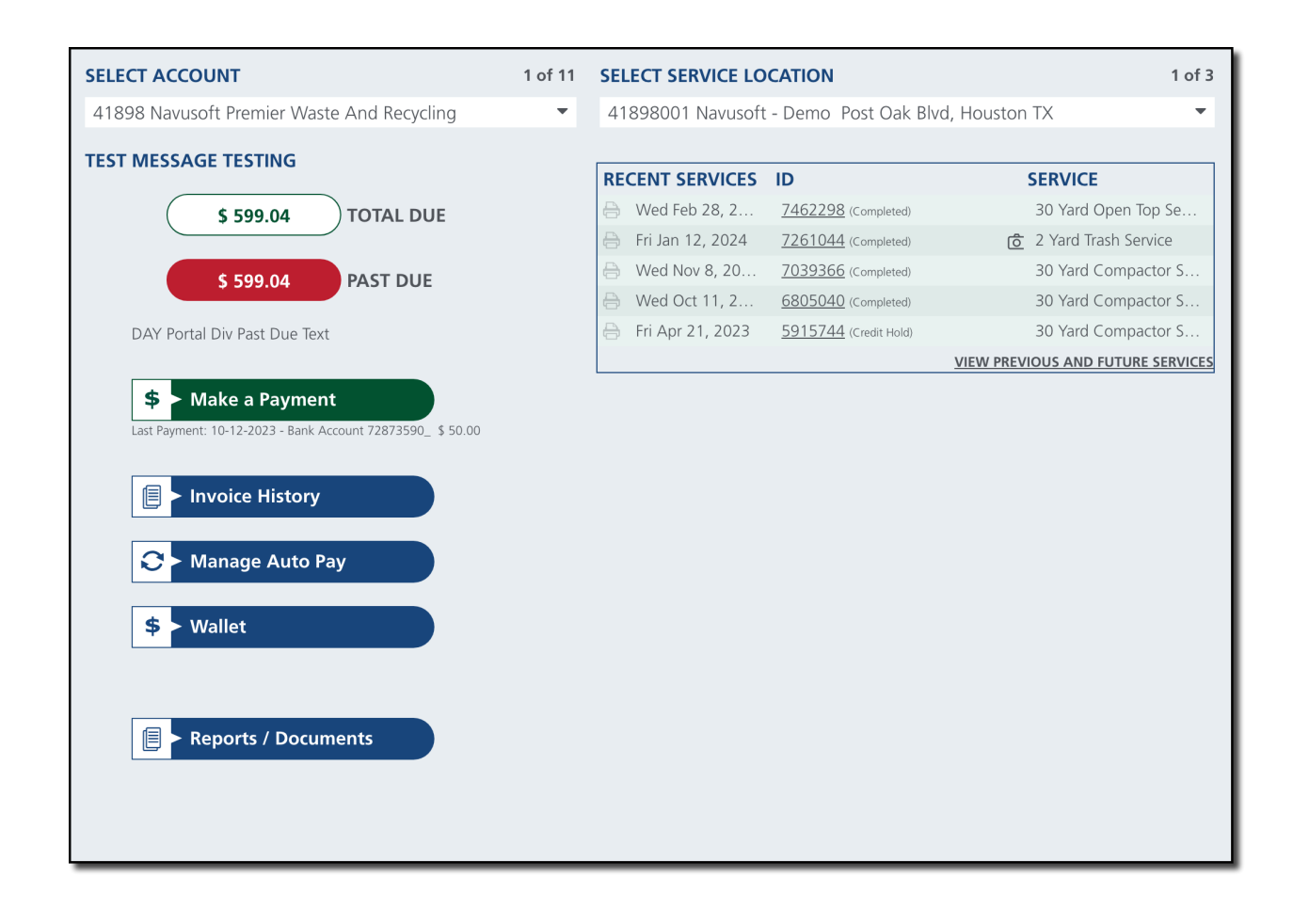

### **Related Articles**

Customer Portal Setup Manage Autopay Manage Payment Methods (Wallet)